## Instaladores Como Instalar o Sistema SATWIN

Acesse nosso site de Downloads em

http://migre.me/tAi8n

## **Instalador SATWIN 4.0**

|                     | Instalação do Sistema SAT       |                                                |
|---------------------|---------------------------------|------------------------------------------------|
|                     | Instalações                     | Configurações                                  |
| Automação Comercial | Instalar:                       | Sistema SAT                                    |
|                     | Soft Sistema SAT (Retaguarda)   | Salvar                                         |
|                     | SOTECF SAT ECF (Frente de Loja) | SAT ECF                                        |
|                     | Banco de Dados                  | ECF: Marca: Modelo: Porta:<br>Bematech  MP2000 |
|                     |                                 | Sequencial do caixa:                           |
| Sair da instalação  |                                 |                                                |
|                     | 0%                              |                                                |

Opção 1 - Sistema SAT (retaguarda)

Instalação do Sistema SATWIN e criação da pasta C:\SatWin

Opção 2 - Sistema SATECF

Desabilitado - O sistema SATECF não é mais autorizado

Opção 3 - Banco de Dados

Página 1 / 2

(c) 2024 Administrador <wagner@grupotecnoweb.com.br> | 2024-05-03 14:21

URL: http://faq.resolvapelosite.com.br/index.php?action=artikel&cat=69&id=238&artlang=pt-br

## Instaladores

Instalação do banco de dados BD1.MDB na pasta C:\SatWin

Se já existe um banco de dados em uso, não execute essa função.

## O banco deve ser instalado somente no servidor

Opção 4 - Configuração de Acesso ao Banco de Dados

Nesta opção o instalador vai abrir o Explorer para que localize o banco de dados. Se extiver no servidor a pasta será C:\Satwin\BD1.mdb.

Se estiver em uma estação, localize o servidor , exemplo: \\Servidor\SatWin\BD1.mdb

Configurações:

Sequencial do SAT

USe 1 para o servdor. Use 2 para estação. Use 3 para outra estação. Assim por diante em sequencia.

ID de solução único: #1237 Autor: : Márcio Última atualização: 2016-04-22 19:52